vidéos, encodage, avi, windows

# L'interface

Les éléments les plus utiles sont:

- Les menus [Video] et [Audio]
- Les panneaux de pré-visualisation de l'entrée (le fichier source) et de la sortie (le résultat après application des différents filtres choisis)

1/12

- L'histogramme des frames qui permettra de se positionner à un endroit précis du fichier
- Les bouton permettant de passer d'une "frame clef" à une autre et de définir un début et une fin

| 磖 VirtualDub 1.9.11 - [         | .avi]                                                      |                               |       |       |       |        |        |        |        |        |        |        | ) ×    |
|---------------------------------|------------------------------------------------------------|-------------------------------|-------|-------|-------|--------|--------|--------|--------|--------|--------|--------|--------|
| File Edit View Go (Video) Audio | Options Tools Help                                         |                               |       | 1     |       |        |        |        |        |        |        |        |        |
|                                 | Intrée                                                     |                               |       |       |       |        |        |        | Sortie |        |        |        |        |
| 0 10000 20000<br>2              | 30000 40000<br>a)ai (▲ ) Frame<br>Clefs fixer Début et fin | 50000 60000<br>0 (0:00:00 (K) | 70000 | 80000 | 90000 | 100000 | 110000 | 120000 | 130000 | 140000 | 150000 | 160000 | 169438 |

# **Choix et compromis**

Tout est une question de choix et chacun devra trouver lui-même le rapport qualité/poids convenable. Le but ici n'est pas d'imposer une vision personnelle du problème cornélien que cela représente mais seulement de donner des pistes et une méthode.

Le principe est simple: VirtualDub gère d'une part le flux audio et d'autre part le flux vidéo (un menu de l'interface est dédié à chaque flux). Chacun de ces flux peut-être copié directement depuis la source en sélectionnant l'option [Direct stream copy] du menu correspondant (par défaut pour le flux audio) ou être ré-encodé avec l'option [Full processing mode] (option par défaut pour le flux vidéo):

| lters<br>rame <mark>R</mark> at |                                                                                                    |                                                                                                    | CTRL+                                                                                                    | F                                                                                                    |
|---------------------------------|----------------------------------------------------------------------------------------------------|----------------------------------------------------------------------------------------------------|----------------------------------------------------------------------------------------------------|----------------------------------------------------------------------------------------------------|
| ame Rat                         |                                                                                                    |                                                                                                    |                                                                                                    | 1                                                                                                    |
|                                 | e                                                                                                    |                                                                                                    | CTRL+                                                                                                    | R                                                                                                    |
| olor Dep                        | th                                                                                                    |                                                                                                    |                                                                                                    |                                                                                                    |
| ompress                         | ion                                                                                                    |                                                                                                    | CTRL+                                                                                                    | P                                                                                                    |
| elect Ran                       | ge                                                                                                    |                                                                                                    |                                                                                                    |                                                                                                    |
| irect stre                      | am copy                                                                                                    |                                                                                                    |                                                                                                    |                                                                                                    |
| ast recon                       | npress                                                                                                    |                                                                                                    |                                                                                                    |                                                                                                    |
| ormal re                        | compress                                                                                                    |                                                                                                    |                                                                                                    |                                                                                                    |
| ull proce                       | ssing mode                                                                                                    | )                                                                                                    |                                                                                                    |                                                                                                    |
| mart rend                       | dering                                                                                                    |                                                                                                    |                                                                                                    |                                                                                                    |
| reserve e                       | mpty frame                                                                                                    | es                                                                                                    |                                                                                                    |                                                                                                    |
| opy sour                        | ce frame to                                                                                                    | clipboa                                                                                                    | rd CTRL                                                                                                    | +                                                                                                    |
| opv outr                        | out frame to                                                                                                    | clipboa                                                                                                    | rd CTRL+                                                                                                    | é                                                                                                    |
| can video                       | stream for                                                                                                    | r errorr                                                                                                    |                                                                                                    |                                                                                                    |
|                                 | -                                                                                                    | enois                                                                                                    | •                                                                                                    |                                                                                                    |
|                                 | с<br>.: т                                                                                                    |                                                                                                    |                                                                                                    | -                                                                                                    |
|                                 | nuing                                                                                                    | ois <u>n</u> e                                                                                                    | стры и                                                                                                    |                                                                                                    |
| Com                             | aving                                                                                                    |                                                                                                    | CTRL+1                                                                                                    |                                                                                                    |
| Comp                            | ression                                                                                                    |                                                                                                    |                                                                                                    |                                                                                                    |
| Use ad                          | dvanced filt                                                                                                    | ering                                                                                                    |                                                                                                    |                                                                                                    |
| Filters                         |                                                                                                    |                                                                                                    |                                                                                                    |                                                                                                    |
| Conve                           | ersion                                                                                                    |                                                                                                    | CTRL+N                                                                                                    |                                                                                                    |
| Volun                           | ne                                                                                                    |                                                                                                    |                                                                                                    |                                                                                                    |
| No au                           | dio                                                                                                    |                                                                                                    |                                                                                                    |                                                                                                    |
| Sourc                           | e audio                                                                                                    |                                                                                                    | +                                                                                                    |                                                                                                    |
| Audio                           | from othe                                                                                                    | r file                                                                                                    |                                                                                                    |                                                                                                    |
| Direct                          | stream co                                                                                                    | py)                                                                                                    |                                                                                                    | Ì                                                                                                    |
| (Full p                         | rocessing n                                                                                                    | node                                                                                                    |                                                                                                    |                                                                                                    |
|                                 |                                                                                                    |                                                                                                    |                                                                                                    |                                                                                                    |
|                                 | elect Ran<br>irect stree<br>ast recom<br>ormal re<br>ull proces<br>mart rend<br>reserve e<br>opy sour<br>opy outp<br>can video<br>ror mod<br>dio Op<br>Interle<br>Comp<br>Use ac<br>Filters<br>Conve<br>Volum<br>No au<br>Sourc<br>Audio | elect Range<br>irect stream copy<br>ast recompress<br>ormal recompress<br>ull processing mode<br>mart rendering<br>reserve empty frame to<br>opy source frame to<br>opy output frame to<br>opy output frame to<br>can video stream for<br>ror mode<br>dio Options To<br>Interleaving<br>Compression<br>Use advanced filt<br>Filters<br>Conversion<br>Volume<br>No audio<br>Source audio<br>Audio from othe<br>Direct stream cop | elect Range<br>irect stream copy<br>ast recompress<br>ormal recompress<br>ull processing mode<br>mart rendering<br>reserve empty frames<br>opy source frame to clipboa<br>opy output frame to clipboa<br>opy output frame to clipboa<br>can video stream for errors<br>ror mode<br>dio Options Tools He<br>Interleaving<br>Compression<br>Use advanced filtering<br>Filters<br>Conversion<br>Volume<br>No audio<br>Source audio<br>Audio from other file<br>Direct stream copy<br>(Full processing mode) | elect Range<br>irect stream copy<br>ast recompress<br>ormal recompress<br>all processing mode<br>mart rendering<br>reserve empty frames<br>opy source frame to clipboard CTRL<br>opy output frame to clipboard CTRL<br>opy output frame to clipboard CTRL<br>copy output frame to clipboard CTRL<br>opy output frame to clipboard CTRL<br>opy outpu |

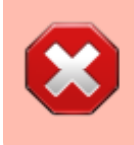

si l'option [Full processing mode] est activée sans compression, comme c'est le cas par défaut pour le flux vidéo, le résultat pèsera facilement 50 à 100Go!

# **Traiter un fichier**

### Le flux audio

#### La mauvaise nouvelle

Comprendre réellement ce que l'on fait demande des connaissances techniques poussées en a phonologie.

3/12

#### La bonne nouvelle

Il est facile d'augmenter la qualité audio du résultat sans augmenter la taille finale du fichier de manière dramatique (par exemple un film de 1h45 MP3 à 192KBits ne pèsera qu'environ 50Mo de plus que la version à 128KBits alors que la qualité est nettement meilleure même si l'on ne dispose pas d'un matériel de dingue).

#### Variable BitRate

Il arrive régulièrement d'obtenir l'avertissement suivant à l'ouverture d'un fichier:

| rtualDub Warning                                                                                                    | × |
|----------------------------------------------------------------------------------------------------|---|
| Some warnings were issued during the previous operation:                                                                                                    |   |
| AVI: Variable bitrate (VBR) audio detected. VBR audio in AVI is non-standard and you<br>may encounter sync errors up to 0ms when attempting to extract WAV files or playing in<br>some players. If this is a problem, use Full Processing mode is recommended to<br>decompress or recompress the audio. (This warning can be disabled in Options,<br>Preferences, AVI. bitrate: 128.0 ± 0.1 kbps) | * |
|                                                                                                    | Ŧ |
| ОК                                                                                                    |   |

Dans ce cas, il sera préférable de suivre le conseil donné par le logiciel et de ne pas choisir l'option [Direct stream copy] pour le flux audio afin de forcer le ré-encodage.

#### **Ré-encodage**

Une fois l'option [Full processing mode], deux nouvelles options sont disponibles: [Conversion] et [Compression].

### Conversion

#### Voici un réglage qui donnera de bons résultats:

| Sampling rate         |                           |
|-----------------------|---------------------------|
| C No change (44100Hz) | Custom                    |
| © 8000Hz              |                           |
| C 1025Hz              |                           |
|                       |                           |
| C 44100Hz             |                           |
| ( 48000Hz             |                           |
|                       | ingregoalty               |
| Precision             | Channels                  |
| C No change (8-bit)   | (     No change (stereo)) |
| C 8-bit               | C Mono C Left             |
| • 16-bit              | C Stereo C Right          |

- mes connaissances en phonologie dont je parlais plus haut étant proches du néant, je n'ai pas de certitude quand à la précision réellement obtenue après la compression qui va suivre et il est possible que le résultat soit de 8bits (si l'on ré-ouvre le fichier après traitement avec VirtualDub et que l'on choisit [File information] dans le menu [File] la précision est notée comme inconnue alors que si l'on redemande une conversion elle est indiquée comme à 8bits)
- réduire le nombre de canaux ne semble pas avoir d'influence sur le poids de la bande son donc même si l'on ne dispose que d'un équipement stéréo, il est inutile de passer en stéréo un film dont la bande son serait par exemple sur 6 canaux.

#### Compression

| Select audio compression                                                                                                    |                                                                                                    |                                                                                                    | x |
|----------------------------------------------------------------------------------------------------|----------------------------------------------------------------------------------------------------|----------------------------------------------------------------------------------------------------|---|
| <no (pcm)="" compression=""><br/>AAC ACM Codec<br/>AC-3 ACM Codec<br/>AC3<br/>CCITT A-Law<br/>CCITT u-Law<br/>DTS<br/>ffdshow Audio Decoder<br/>GSM 6.10<br/>IMA ADPCM<br/>Lame MP3<br/>Messenger Audio Codec<br/>Microsoft ADPCM<br/>MPEG Layer-3<br/>MPEG Layer-3</no> | 320 kBit/s, 48.000 Hz, Stereo         256 kBit/s, 48.000 Hz, Stereo         224 kBit/s, 48.000 Hz, Stereo         192 kBit/s, 48.000 Hz, Stereo         160 kBit/s, 48.000 Hz, Stereo         128 kBit/s, 48.000 Hz, Stereo         128 kBit/s, 48.000 Hz, Stereo         128 kBit/s, 48.000 Hz, Stereo         80 kBit/s, 24.000 Hz, Stereo         64 kBit/s, 24.000 Hz, Stereo         64 kBit/s, 24.000 Hz, Stereo         56 kBit/s, 24.000 Hz, Stereo         48 kBit/s, 24.000 Hz, Stereo         32 kBit/s, 12.000 Hz, Stereo         32 kBit/s, 12.000 Hz, Stereo         32 kBit/s, 12.000 Hz, Stereo         32 kBit/s, 16.000 Hz, Stereo         32 kBit/s, 16.000 Hz, Stereo         32 kBit/s, 16.000 Hz, Stereo         32 kBit/s, 16.000 Hz, Stereo         32 kBit/s, 16.000 Hz, Stereo         32 kBit/s, 16.000 Hz, Stereo         32 kBit/s, 16.000 Hz, Stereo         32 kBit/s, 16.000 Hz, Stereo         32 kBit/s, 16.000 Hz, Stereo         32 kBit/s, 16.000 Hz, Stereo         32 kBit/s, 16.000 Hz, Stereo         56 kBit/s, 16.000 Hz, Stereo         57 Show all formats         Format Information         Format ID       0x0055         Bytes per block       1 bytes         < | 40KB/s<br>32KB/s<br>28KB/s<br>28KB/s<br>20KB/s<br>16KB/s<br>16KB/s<br>10KB/s<br>8KB/s<br>7KB/s<br>6KB/s<br>5KB/s<br>4KB/s<br>4KB/s |   |
|                                                                                                    | ок                                                                                                    | Cancel                                                                                                    |   |
| Encoder en 128<br>presque honora<br>le gain ne vaut<br>particulièremen                                                                                                    | kBit/s donnera un résultat d'une qu<br>ble pour un poids légèrement inféri<br>la perte de qualité que si l'on est<br>it limité en taille.                                                                                                    | alité<br>eur mais                                                                                                    |   |

### Le flux vidéo

#### Les filtres

La première chose à faire est de se positionner à l'aide de l'ascenseur horizontal sur une frame suffisamment claire pour vérifier s'il n'y a pas des bandes noires à supprimer sur certains bords (parfois un seul). Si c'est le cas, voir la section "Cropping" ci-dessous, sinon, passer à la suite. Toutes les modifications du flux vidéo sont faites à travers l'ajout de filtres qui seront appliqués au flux. On les ajoute avec l'élément [Filters] du menu [Video] puis le bouton [Add].

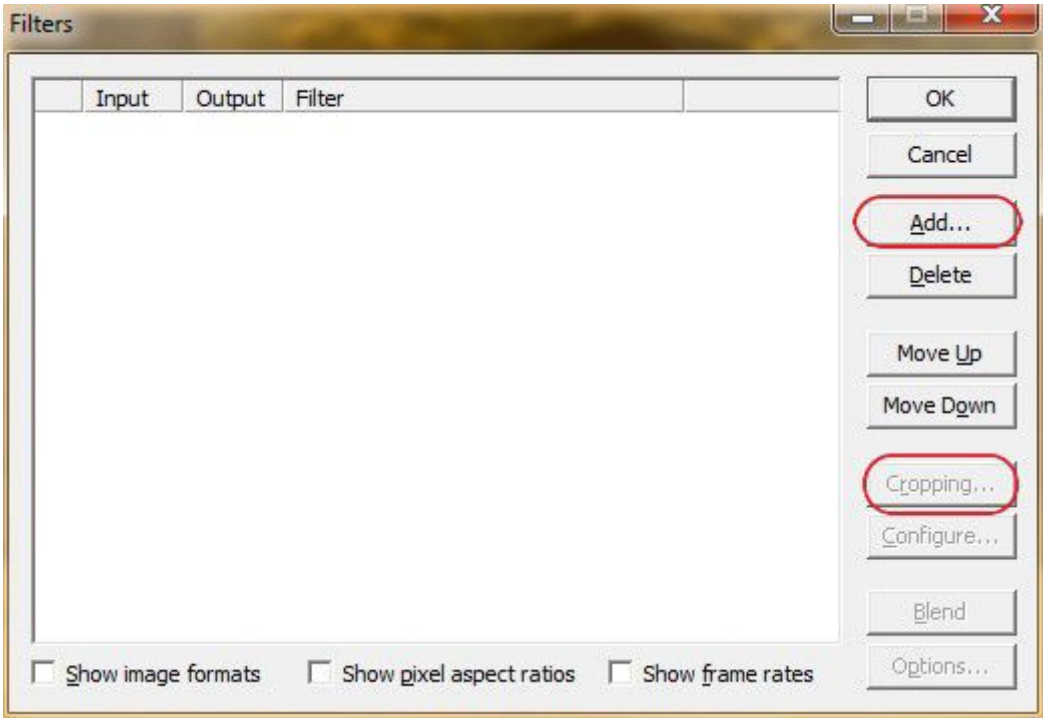

La liste de filtres possibles est longue. Les plus souvent utiles sont "null transform" et "resize" mais on peut aussi noter la présence des filtres "brightness/contrast" et "sharpen".

#### Cropping

Pour recadrer l'image et supprimer d'éventuelles bandes noires, commencer par ajouter le filtre "null transform" (càd aucune transformation) puis cliquer sur le bouton [Cropping]. Dans la fenêtre suivente, les choses sont simples puisqu'il suffit d'augmenter le nombre de pixels que l'on souhaite rogner sur chaque côté de l'image.

#### Resize

Commencer par indiquer la largeur de trame souhaitée puis tabuler pour laisser le logiciel calculer la hauteur. Si la hauteur calculée est trop importante par rapport à la taille souhaitée, indiquer la bonne hauteur et tabuler à nouveau pour laisser cette fois le logiciel calculer la largeur. L'une des dimensions doit être juste tandis que l'autre doit être inférieur à la dimension cible. Ensuite, si les dimensions no correspondent pas au ratio final souhaité, activer l'option "Letterbox to aspect ratio" et indiquer le ratio 16/9èmes puis enfin, valider.

| ize options                   |                                                          | <u></u>                                  |
|-------------------------------|----------------------------------------------------------|------------------------------------------|
| New size                      | Absolute (pixels)     640                                | X 345.654                                |
|                               | C Relative (%) 90.01                                     | 41 x 90.0141                             |
| Aspect <u>r</u> atio          | <ul> <li>○ Disabled</li> <li>④ Same as source</li> </ul> |                                          |
|                               | Compute height from ratio: 4                             | : 3                                      |
| Filter <u>m</u> ode           | Precise bicubic (A=-0.75)                                | ✓ Interlaced                             |
| raming optior                 | IS                                                       | Codec-friendly sizing                    |
| Do not let                    | terbox or crop                                           | Do not adjust                            |
| C Letterbox                   | /crop to size: 320 x 240                                 | C Multiples of 2                         |
| Crop to a                     | spect ratio                                              | C Multiples of 4                         |
| <ul> <li>Letterbox</li> </ul> | to aspect ratio                                          | C Multiples of 8                         |
| Aspect ra                     | tio [16 : [9]                                            | Multiples of 16                          |
| -ill color                    | Pick color                                               | 8. I.I.I.I.I.I.I.I.I.I.I.I.I.I.I.I.I.I.I |

Il n'est pas forcément indispensable d'utiliser l'option "Letterbox" qui va ajouter des bandes noires mais certains lecteurs n'arrivent pas à respecter le ratio correspondant à l'écran donc il est plus sûr d'ajouter des bandes noires maîtrisées pour s'assurer que le ratio sera respecté. Par contre dans ce cas, il sera préférable de sélectionner l'option [Multiples of 2] qui donnera un meilleur résultat avec la majorité des a codecs.

#### Compression

Évidement le choix de la méthode de compression est totalement libre mais le plus utilisé de nos jour est "Xvid", descendant du vénérable "DivX", et donne de bons résultats

| (Uncompressed NGD/ (CDCI)                                                                                                   | Video codec information                                                             |
|----------------------------------------------------------------------------------------------------|-------------------------------------------------------------------------------------|
| Codec Cinepak de Radius<br>Codec Intel IYUV<br>Codec Intel IYUV<br>ffdshow Video Codec                                      | Delta frames     Yes       FOURCC code     'xvid'       Driver name     xvidvfw.dll |
| Fraps Video Decompressor<br>Lagarith Lossless Codec<br>Microsoft RLE<br>Microsoft Vidéo 1<br>x264vfw - H.264/MPEG-4 AVC cod | Format restrictions:<br>No known restrictions.                                      |
| Avid MIFEG-4 Codec                                                                                                    |                                                                                     |
| Quality                                                                                                    |                                                                                     |
| Quality                                                                                                    |                                                                                     |

| Configuration                                         |                         | 5        |
|-------------------------------------------------------|-------------------------|----------|
| Main Settings                                         |                         |          |
| Profile @ Level: 🛛 🕅                                  | id Home 💌               | more     |
| Encoding type: Sir                                    | ngle pass 💌             | more     |
| Target bitrate (kbps):                                | 00                      | calc     |
| 16 kbps                                               | 4                       | 854 kbps |
|                                                       |                         |          |
| Zones                                                 |                         |          |
| Frame # Weight/Qua                                    | ant Modifiers           |          |
| 0 W 1.00                                              |                         |          |
|                                                       |                         |          |
| Add Remove                                            | Zone                    | Options  |
| More                                                  |                         | (m. 22   |
| Quality preset: Ger                                   | neral purpose 📃 💌       | more     |
| Load Defaults Oth                                     | er Options              | ОК       |
| Configuration                                         |                         |          |
| trate Calculator                                      |                         |          |
| Target size (kbytes):                                 | 665600 -                |          |
| Subtitles (kbytes):                                   | 0                       |          |
| Container:                                            | 1                       |          |
| Format:                                               | AVI-OpenDML -           |          |
| Overhead (kbytes):                                    | 2340                    |          |
| Video                                                 |                         |          |
| hours minutes s                                       | econds frames per se    | cond     |
|                                                       | ) 25.0 (PAL)            | •        |
| Size (kbytes):                                        | 573260                  |          |
| Average bitrate (kbos)                                | 815                     |          |
| Audio                                                 | 10.0                    | -        |
| CHARLEN STATE                                         |                         |          |
| Format:                                               | MP3-CBR                 |          |
| Format:<br>• Avg. bitrate (kbps):                     | MP3-CBR<br>128          | 5        |
| Format:<br>• Avg. bitrate (kbps):<br>• Size (kbytes): | MP3-CBR<br>128<br>90000 |          |
| Format:<br>• Avg. bitrate (kbps):<br>• Size (kbytes): | MP3-CBR                 | ><br>    |

Une fois de plus, plusieurs choix sont possibles:

- si le résultat ne doit pas dépasser une certaine taille (typiquement 710Mo pour tenir sur un CD), il faudra utiliser le calculateur
- si le plus important est d'obtenir un film de qualité correcte avec une taille maîtrisée, indiquer simplement un bitrate de 1000 (avec un flux audio à 192kBit/s, un film pèsera, selon sa durée,

entre 700Mo et 1Go)

- si le plus important est d'obtenir un film de qualité correcte sur un écran HD, choisir un bitrate de 1500 (la majorité des films pèseront alors entre 1.2 et 1.4Go mais la différence en vaut la peine)
- certains prétendent que pour avoir une bonne qualité, il faut choisir un bitrate de 3000 mais un film pesant 700Mo avec un bitrate de 1000 dépassera 1.6Go avec un bitrate de 3000 donc autant passer au format MKV en HD720)

Pour utiliser le calculateur, choisir la taille souhaitée puis indiquer la durée en ignorant les secondes mais en arrondissant à la minute supérieure.

Attention à bien sélectionner dans le calculateur la même valeur de compression du flux audio que celle choisie précédemment sinon le calcul de bitrate sera erroné et le fichier dépassera la taille désirée.

### **Opérations spéciales**

#### Sous-titres

Par défaut, VirtualDub ne sait pas gérer les sous-titres externes (typiquement un fichier au format *srt*), mais il existe des plugins qui permettent de lui ajouter cette capacité.

- Avec la version standard (au sens non-portable), il suffit d'installer VobSub ou VSFilter (voir cette page pour la méthode.
- Avec la version portable, c'est un peu plus compliqué. Il faut installer VSFilter, récupérer le fichier VSFilter.dll, le copier dans le sous-dossier *plugins* du répertoire VirtualDub, changer son extension en *vdf* (et si vous utilisez une version x64 de Windows, copiez aussi le fichier dans le dossier *plugins* de VirtualDub64).

Une fois cette opération éffectuée, relancer VirtualDub et l'on trouvera dans les nouveau filtres *TextSub* (pour les fichiers de sous titres aux formats srt, sub, psb, smi, ssa et ass) et *VobSub* qui permettront d'ajouter les sous-titres.

#### Découpage

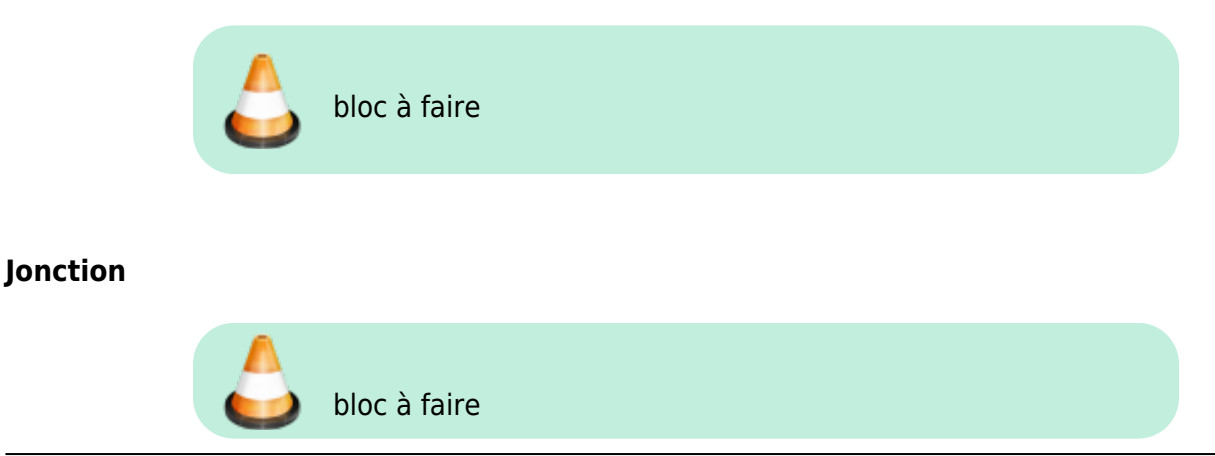

### **Pour finir**

Dans le menu [File], sélectionner simplement [Save as AVI]... Et voilà!

### **Traitement par lot**

Pour appliquer un traitement identique à plusieurs fichiers, il suffit de régler VirtualDub pour le premier fichier sans aller jusqu'à l'opération finale d'enregistrement puis de choisir dans le menu [File] l'opération [Job control]. Dans la nouvelle fenêtre qui apparaît, ouvrir le menu [Edit] et choisir [Process directory...] :

|  | Clear list               | -   | End | Status |                   |
|--|--------------------------|-----|-----|--------|-------------------|
|  | Delete completed jobs    | art | End | Status |                   |
|  | All Waiting => Postponed |     |     |        | Move yp           |
|  | All Postponed => Waiting |     |     |        | Move d <u>o</u> w |
|  | All Done => Waiting      |     |     |        | Postpope          |
|  | All Failed => Waiting    |     |     |        | Dalata            |
|  | Process directory        |     |     |        | Delete            |
|  |                          |     |     |        | Reload            |
|  |                          |     |     |        | Autosta           |
|  |                          |     |     |        | Start             |
|  |                          |     |     |        | Abort             |

Il ne reste qu'à sélectionner le dossier contenant les fichiers à ré-encoder puis le dossier de destination (obligatoirement différent) où seront stockés les fichiers après traitement et enfin de cliquer sur [Start].

| Edit  | Options |        |                |        |                 |      |           |
|-------|---------|--------|----------------|--------|-----------------|------|-----------|
| Vame  | Source  | Dest   | Start          | End    | Status          | -    | ОК        |
| ob 40 | s08e05  | s08e05 | 9:08a          | 9:16a  | Done (warnings) |      |           |
| ob 41 | s08e06  | s08e06 | 9:16a          | 9:25a  | Done (warnings) |      | Moveup    |
| ob 42 | s08e07  | s08e07 | 9:25a          | 9:33a  | Done (warnings) |      | Hove gp   |
| ob 43 | s08e08  | s08e08 | 9:33a          | 9:41a  | Done (warnings) |      | Move down |
| ob 44 | s08e09  | s08e09 | 9:41a          | 9:49a  | Done (warnings) |      |           |
| ob 45 | s08e10  | s08e10 | 9:49a          | 9:57a  | Done (warnings) |      |           |
| ob 46 | s08e11  | s08e11 | 9:57a          | 10:05a | Done (warnings) |      | Postpone  |
| ob 47 | s08e12  | s08e12 | 10:05a         | 10:14a | Done (warnings) |      |           |
| ob 48 | s08e13  | s08e13 | 10:14a         | -      | In progress     |      | Delete    |
| ob 49 | s08e14  | s08e14 | 17-1           | -      | Waiting         |      | -         |
| ob 50 | s08e15  | s08e15 | -              | -      | Waiting         |      | 6.1       |
| ob 51 | s08e16  | s08e16 |                |        | Waiting         | - 31 | Reload    |
| ob 52 | s08e17  | s08e17 | -              | -      | Waiting         |      |           |
| ob 53 | s08e18  | s08e18 | 87 <b>7</b> 88 |        | Waiting         | E    | Autostart |
| ob 54 | s08e19  | s08e19 | 2 C            |        | Waiting         |      |           |
| ob 55 | s08e20  | s08e20 | 20-13          | -      | Waiting         |      | Stop      |
| ob 56 | s08e21  | s08e21 | -              | -      | Waiting         |      |           |
| ob 57 | s08e22  | s08e22 | 1751           |        | Waiting         | *    | Abort     |

#### Si des avertissements sont signalés, il suffit de double-cliquer sur la ligne pour obtenir les détails : X

VirtualDub Job Log

| Avi: Truncated or Invalid MP3 audio form<br>Attempting to fix.                                                             | nat detected (18 bytes, should be 30).                                              |   |
|----------------------------------------------------------------------------------------------------|-------------------------------------------------------------------------------------|---|
| AVI: A non-zero wBitsPerSample value v<br>structure. This has been corrected in-me<br>commonly installed MP3 audio codecs. | vas detected in the MP3 audio format<br>emory to zero for better compatibility with |   |
|                                                                                                    |                                                                                     |   |
|                                                                                                    |                                                                                     |   |
|                                                                                                    |                                                                                     |   |
|                                                                                                    |                                                                                     | , |
|                                                                                                    |                                                                                     |   |

- en fin de traitement, il faut vider manuellement la liste des travaux (menu [Edit] puis [Clear list])
- le menu [Options] permet de déclencher automatiquement l'arrêt du PC à la fin du traitement

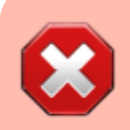

je n'ai pas fait de tests mais afin d'éviter toute mauvaise surprise, il vaut sans doute mieux ne

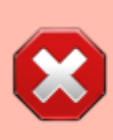

traiter qu'un lot de fichiers aux dimensions identiques (sinon les filtres appliqués au flux vidéo risquent de ne pas avoir le même résultat).

# Fixer les options par défauts

Il suffit de faire les réglages souhaités, puis, dans le menu [File], de choisir [Save processing settings...]. Enfin, modifier le raccourcis vers le programme VirtualDub en ajoutant /s "fichier.vcf".

## Limites de VirtualDub

- Le principal problème est qu'il ne sait créer que des fichiers au format AVI.
- Il est parfois sensible aux défauts du fichier source et peut planter dès l'ouverture alors que la lecture du fichier "passe bien". Dans ce cas il faut le ré-encoder avec un autre logiciel moins sensible (par exemple Internet Video Converter, quitte à utiliser VirtualDub ensuite)

From: http://wiki.geekitude.fr/ - **Geekitude** 

Permanent link: http://wiki.geekitude.fr/info/logiciels/virtualdub/accueil

Last update: 2018/05/03 11:07

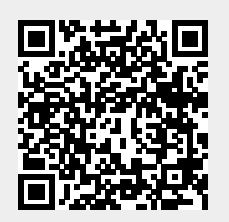